# **Anleitung Zoom**

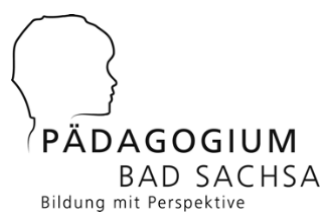

# 1 Anleitung zur Teilnahme an einem Zoom-Meeting

#### 1.1 Hardwarevoraussetzungen

Sie sollten im Besitz eines Laptops, Tablets oder Smartphones mit Audio / Videohardware sein - sprich Mikrofon und Frontkamera. Das ist bei aktuellen Geräten in der Regel der Fall. Sie benötigen zum Durchführen einer Konferenz **kein** Konto bei Zoom.

## 1.2 Zugangsdaten und Zugang

Folgende Daten sollten Sie griffbereit haben:

- Die Nummer des Zoom-Konferenzraums sowie das Zugangspasswort. Im Fall des iPad Infoabends wären dies: **880 0296 9087**, das Passwort lautet: **paedainfo**.
- Nach dem Einloggen bzw. Anklicken des Links befinden Sie sich in einem Wartebereich, aus dem Sie der Administrator der Veranstaltung (= Herr Hattenhauer) zur Konferenz abholt.

## 1.3 Einrichtung von Zoom auf dem Laptop/PC

Um Zoom auf einem Laptop/PC zu nutzen, gehen Sie bitte folgendermaßen vor:

- Begeben Sie sich auf die Seite <u>https://zoom.us/download</u> und laden Sie die f
  ür Ihr Betriebssystem passende Version der Zoom-App (Zoom Client f
  ür Meetings) herunter. Installieren Sie diese durch Doppelklick 
  über der Installationsdatei.
- Gestartet wird die Zoom-App unter Windows über das Startmenü oder durch Eingeben von ZOOM und anschließendem Betätigen der Eingabetaste in der Suchleiste. Mac-Nutzer finden die App im Bereich Programme.

Sie können Zoom auch direkt aus einem Browser heraus starten, ohne die App vorher installiert zu haben - mehr dazu im folgenden Abschnitt. Dann werden Sie ggf. beim ersten Aufruf des Meetings über dazu aufgefordert, ein Zoom-Plugin zu installieren bzw. den Start von Zoom zu genehmigen. Dazu bitte einen modernen Browser verwenden (ich empfehle **Chrome** oder **Firefox**, unter Windows 10/11 nimmt man **Edge**).

## 1.4 Durchführen der Videokonferenz mit Zoom auf einem Laptop

Los geht's mit der Konferenz:

1. Starten Sie die Zoom-App oder begeben Sie sich mit einem Browser auf <u>https://zoom.us</u> und klicken dort auf den Link **EINEM MEETING BEITRETEN**.

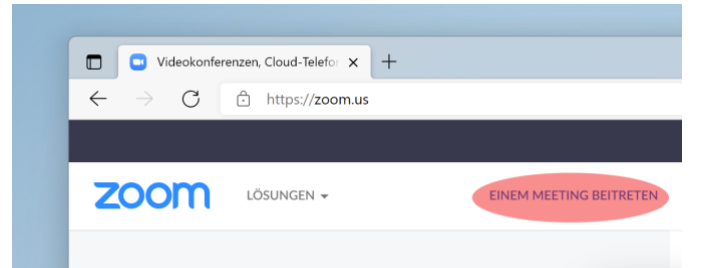

- 2. Bei Verwenden der App: **TEILNEHMEN** anklicken, Meeting-ID und anschließend Passwort eingeben. Bei Teilnahme via Browser: Zulassen, dass Zoom gestartet wird.
- **3.** Beim ersten Anmelden den Nutzungsrichtlinien zustimmen. Nach der Anmeldung befinden Sie sich in einem Warteraum. Aus diesem holt Sie der Moderator dann ab.

| Dem Meeting beitreten                                                          | :35                 |
|--------------------------------------------------------------------------------|---------------------|
| Meeting-ID oder Meeting-Raum-Name<br>409 714 3922                              | November 2021       |
| Max Mustermann                                                                 |                     |
| <ul> <li>Nicht mit Audio verbinden.</li> <li>Mein Video ausschalten</li> </ul> |                     |
| Abbreaken                                                                      | nden Meetings heute |

4. Im Zoom-Fenster finden Sie am unteren Fensterrand folgende Schaltflächen (falls sie nicht zu sehen sind: einfach mal mit der Maus über dem Zoom-Fenster hin und her wischen).

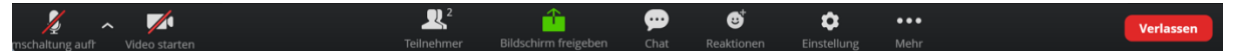

Wichtig sind die beiden linken Schaltflächen: Damit werden Ihr Mikrofon und die Webcam aktiviert bzw. deaktiviert. Bitte schalten Sie sowohl die Webcam als auch das Mikrofon über die entsprechenden Schaltflächen während der Präsentation ab. Falls etwas nicht klappt: Auf die Schaltfläche CHAT klicken und dem Administrator sagen, wo das Problem liegt. Über den Chat können Sie auch Fragen stellen.

Wer Probleme mit der Einrichtung von Zoom hat: Vorher evtl. mal dieses Video anschauen:

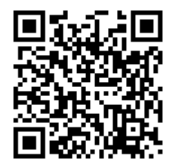

Video Einrichtung Zoom

#### 1.5 Einrichtung auf dem Smartphone oder Tablet (z.B. iPad)

Hier gib es spezielle Apps für Zoom.

Suchen Sie im speziellen App Store Ihres Geräts (Google Play Store oder Apple App Store) nach der App *Zoom Cloud Meetings* (einfach *Zoom* in die Suchmaske eingeben, der erste Treffer ist es) und installieren Sie diese. Hier die QR-Codes:

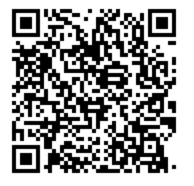

Zoom für Android

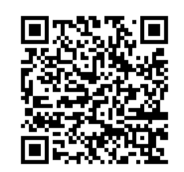

Zoom für iOS

Starten Sie die App nach der Installation, gewähren Sie der App die eingeforderten Berechtigungen und melden Sie sich mit den oben angegebenen Zoom Login Daten zur Videokonferenz an.